كتابخانه ديجيتال دلنش لينك

دسترسی به کتاب های لاتین، پایان نامه، استانداردها

در قسمت Title عنوان یا کلید واژه مورد نظر را تایپ می کنیم. در قسمت Publisher در صورت نیاز ناشر را انتخاب کرده و در قسمت آخر در صورت نیاز سال را انتخاب نموده و جستجو را انجام می دهیم.

|                 | دسترسی دانش اینک از طرق دانشگاه علوم پزشکی شیراز                                       |
|-----------------|----------------------------------------------------------------------------------------|
|                 | دانش لینک ثبت نام کاربران دانشگاهی تغییر کلمه عبور ورود راهنما                         |
|                 | چک سرقت ادبی و گرامری (iThenticate، Grammarly، Turnitin ) 💿 کتاب،پایان نامه، استاندارد |
|                 | دسترسی مستقیم به پایگاه علمی(a-z) جستجوی مقالات                                        |
|                 |                                                                                        |
|                 | Browsing eBooks and standards                                                          |
|                 | Advanced Search                                                                        |
|                 |                                                                                        |
| Title:          | Surgery                                                                                |
| Author          |                                                                                        |
| Author:         |                                                                                        |
| Catalog :       | Search                                                                                 |
| Master 1 :      |                                                                                        |
|                 | ✓ Ebook ✓ Thesis ✓ Standard                                                            |
| Master 2 :      |                                                                                        |
| Abstract 2<br>: |                                                                                        |
|                 |                                                                                        |
| Keywords:       | Same phrase                                                                            |
| ISBN:           |                                                                                        |
|                 | Search                                                                                 |
| Abstract :      |                                                                                        |
| Dublicher       | Same phrase V                                                                          |
| From:           |                                                                                        |
|                 | ☑ Ebook ☑ Thesis ☑ Standard                                                            |
|                 | Search                                                                                 |
| 2               |                                                                                        |
|                 | ✓ 5 Ascending ODescending ✓ Title :Sort                                                |

در کادر پایین جهت دریافت e-book بر روی درخواست سند کلیک میکنیم.

| نمايش نتايچ<br>(9856مورد)                                                                                                    |           |
|----------------------------------------------------------------------------------------------------|-----------|
| Last Page 5 4 3                                                                                                    | 2 1       |
| Title: Aesthetic Plastic <mark>Surgery</mark> of the East Asian Face                                                                                                    |           |
| Subject:                                                                                                    |           |
| Keyword:                                                                                                    | كتاب      |
| Authors: By: Sajan, Javad A. Series: New Developments in Medical Research. New York : Nova Science Publishers. Inc. 2016.<br>eBook., Database: eBook Academic Collection (EBSCOhost)                        |           |
| Year 2018                                                                                                    | EBSCOhost |
| Language : English                                                                                                    |           |
| Publisher: Ebsco host                                                                                                    |           |
| ISBN:                                                                                                    |           |
| <b>درخواست سند</b> المشاهده چکیده<br>ا                                                                                                    | /         |
| Title: Anaesthesia for Day Case Surgery                                                                                                    |           |
| Subject: The use of ambulatory or day case surgery has grown tremendously in Western countries in recent years at the expense of more traditional in-hospital surgical care. In the US, up to 70–80z of all |           |
| Keyword: The use of ambulatory or day case surgery has grown tremendously in Western countries in recent years at the expense of more traditional in-hospital surgical care. In the US, up to 70–80½ of all | كتاب      |
| Authors: By: Jakobsson, Jan. In: OAL, Oxford Anaesthesia Library. Oxford : OUP Oxford. 2011. eBook., Database: eBook Collection<br>(EBSCOhost)                                                              |           |
| Year: 1000                                                                                                    | EBSCOhost |
| Language : English                                                                                                    |           |
| Publisher: Ebsco                                                                                                    |           |
| ISBN:                                                                                                    |           |
| درخواست سند امشاهده جکیده                                                                                                    |           |
| Title Anatomy for Plastic <mark>Surgery</mark> of the Face, Head and Neck                                                                                                    |           |
| Subject: Subjects: MEDICAL / Anatomy; MEDICAL / Anesthesiology; Human anatomy; Conduction anesthesia; Pain medicine                                                                                         |           |
| Keyword: Subjects: MEDICAL / Anatomy: MEDICAL / Anesthesiology; Human anatomy: Conduction anesthesia; Pain medicine                                                                                         | كتاب      |
| Authors: By: Boezaart, Andre ' P. Sharjah, UAE : Bentham Science Publishers, 2016. eBook., Database: eBook Clinical Collection<br>(EBSCOhost)                                                               |           |
| Year: 2018                                                                                                    | EBSCOhost |

در کادر پایین در قسممت ایمیل ، ایمیل خود را وارد کنید. E-book درخواست داده شده توسط شرکت بررسی و در صورت تهیه به ایمیل شما ارسال می شود.

| Authors: By: Sajan Javad A. Series: New Developmen<br>eBook. Database: eBook Academic Collection (EBSC | ts in Medical Research. New York : Nova Science F<br>Ohost) | Publishers, Inc. 2016.   | 0       |
|----------------------------------------------------------------------------------------------------|-------------------------------------------------------------|--------------------------|---------|
| Language, English                                                                                      |                                                             |                          | EBSCOho |
| Publisher: Ebsco host                                                                                  |                                                             |                          |         |
| ISB№                                                                                                   | 🗴 در صحیح وارد نمودن ایمیل خود دقت فرمایید                  | درخواست سند              |         |
| Tide: Anaesthesia for Day Case Jurgery                                                                 | لطفا جهت ثبت سفارش ایمیل خود را وارد نمایید                 |                          |         |
| Subject: The use of ambulatory or day case surger of more traditional in-hospital surgi al care. In th | ايميل:                                                      | ent years at the expense |         |
| Keyword: The use of ambulatory or day case surge expense of more traditional in-hospital surgical of   | ادامه انصراف                                                | ent years a the          | كتاب    |
| Authors: By: Jakobsson, Jan. In: OAL, Oxfort Anae.<br>(EBSCOhost)                                      |                                                             | tabase, eBook Collection | 0       |
| Year 1000                                                                                              |                                                             |                          | EBSCOho |
| Language : English                                                                                     |                                                             |                          |         |
| Publisher: Ebsco                                                                                       |                                                             |                          |         |

در حالت پیش فرض، جستجو در کتاب های لاتین، پایان نامه و استانداردها انجام می گیرد. در صورتی که فقط ایبوک لازم داریم گزینه ایبوک را انتخاب کرده یا در صورت نیاز به پایان نامه فقط پایان نامه را انتخاب می کنیم

|                                         |                            |         |         |                 | علوم پزشکی شیراز       | انش لینک از طریق دانشگاه | دسترسی د |
|-----------------------------------------|----------------------------|---------|---------|-----------------|------------------------|--------------------------|----------|
|                                         |                            | راهنما  | ورود    | تغيير كلمه عبور | ن نام کاربران دانشگاهی | دانش لینک ثبت            |          |
|                                         | ایان نامه، استاندارد       | کتاب،پ  | ( iThe  | nticate, Gramm  | arly, Turnitin) گرامری | چک سرقت ادبی و           |          |
|                                         |                            |         |         | جستجوى مقالات   | به پایگاه علمی(a-z)    | دسترسى مستقيم            |          |
|                                         |                            | ing all |         | d standards     |                        |                          |          |
|                                         | Brows                      | ыну евс | JUKS di | iu stanuarus    |                        |                          |          |
|                                         | Advanced Search            |         |         |                 |                        |                          |          |
| Title:                                  | surgery                    |         |         |                 |                        |                          |          |
|                                         | Same phrase V              |         |         |                 |                        |                          |          |
| Author:                                 |                            |         |         |                 |                        |                          |          |
| Catalog :                               |                            |         |         | Search          |                        |                          |          |
| Master 1 :                              |                            |         |         |                 |                        |                          |          |
| Master 2 :                              |                            |         |         | 🗹 Ebook 🗹 Th    | esis 🗹 Standard        |                          |          |
| Abstract 2                              |                            |         |         |                 |                        |                          |          |
| :                                       |                            |         |         |                 |                        |                          |          |
| Keywords:                               |                            |         |         |                 |                        |                          |          |
|                                         | Same phrase V              |         |         |                 |                        |                          |          |
| ISBN:                                   |                            |         |         |                 |                        |                          |          |
| Abstract                                |                            |         |         |                 | Search                 |                          |          |
| ADSU'ACC :                              | Same phrase 🗸              |         |         |                 |                        |                          |          |
| Publisher:                              | Select V                   |         |         |                 |                        |                          |          |
| From:                                   |                            |         |         |                 |                        |                          |          |
|                                         | Ebook Grinesis Gristandard |         |         |                 |                        |                          |          |
| _ L                                     | Search                     |         |         |                 |                        |                          |          |
| ✓ 5 Ascending ODescending ✓ Title :Sort |                            |         |         |                 |                        |                          |          |

در صورتی که کتاب یا استاندارد از پایگاه خاصی مورد نظر باشد با کلیک بر گزینه browsing ebooks and standard پایگاه مورد نظر را انتخاب کرده و جستجو را انجام دهید

|            |                                          |                  |          |                 | شگاہ علوم پزشکی شیراز      | . دسترسی دانش لینک از طریق دان |  |
|------------|------------------------------------------|------------------|----------|-----------------|----------------------------|--------------------------------|--|
|            |                                          | راهنما           | ورود     | تغيير كلمه عبور | ثبت نام کاربران دانشگاهی   | دانش لينک                      |  |
|            | استاندارد                                | كتاب،پايان نامە، | ( iThen  | ticate, Gramm   | ی و گرامری (arly, Turnitin | چک سرقت ادب                    |  |
|            |                                          |                  |          | جستجوى مقالات   | قیم به پایگاه علمی(a-z)    | دسترسی مست                     |  |
|            |                                          |                  |          |                 |                            |                                |  |
|            |                                          | Browsing eB      | ooks and | standards       |                            |                                |  |
|            |                                          |                  |          |                 |                            |                                |  |
|            | Advanced Search                          |                  |          |                 |                            |                                |  |
| Title:     | surgery                                  |                  |          |                 |                            |                                |  |
|            | Same phrase 🗸                            |                  |          |                 |                            |                                |  |
| Author:    |                                          |                  |          |                 |                            |                                |  |
| Catalog ·  |                                          |                  |          | 0h              |                            |                                |  |
| cotorog .  |                                          |                  |          | Search          |                            |                                |  |
| Master 1 : |                                          |                  |          |                 |                            |                                |  |
| Master 2 : |                                          |                  |          | 🗹 Ebook 🗹 The   | esis 🗹 Standard            |                                |  |
| Abstract 2 |                                          |                  |          |                 |                            |                                |  |
| :          |                                          |                  |          |                 |                            |                                |  |
| Keywords:  |                                          |                  |          |                 |                            |                                |  |
|            | Same phrase 🗸                            |                  |          |                 |                            |                                |  |
| ISBN:      |                                          |                  |          |                 |                            |                                |  |
|            |                                          |                  |          |                 | Search                     |                                |  |
| Abstract : | Same phrase                              | ~                |          |                 |                            |                                |  |
| Publisher: | Select V                                 |                  |          |                 |                            |                                |  |
| From:      | 0 V To 2025 V                            |                  |          |                 |                            |                                |  |
|            | Ebook  Thesis  Standard                  |                  |          |                 |                            |                                |  |
|            | S                                        | earch            |          |                 |                            |                                |  |
|            | ✓ 5 Ascending ODescending● ✓ Title :Sort |                  |          |                 |                            |                                |  |
|            |                                          |                  |          |                 |                            |                                |  |

🔩 ९ 🛠 🛨 📀 ← → C ▲ Not secure http://sums.daneshlink.ir/Forms/Public/Publishers.aspx AAMI -(ANS ac NSBURY COLLECTIO ASCE **SME** STANDARDS American Water Works 1 British Standard BRILL Association D ProQuest Ebook D V S e-books CAMBRIDGE CRCnetBASE SP DIN Central 1 111 Ebook Central eBook 1 ETSI .... L EBSCO E erald Harvard SEVIER ICC AIR (B) ISO ICC ISA LC IAEA CODE COUNCIL IEÉE MC <sup>S</sup>NACE Ð Knovel Graw 🕖 myilibrar Ш NFPA Æ Oxford Handbooks C palorave OF CHEMISTRY OIMI eStandard ProQuest 🗞 macmillan DIECT MUS 1 8四/1 SPIE TAPPI Digital STANDARDS Library Springer SABS NEW ZEALAND UNIVERSITY

به جهت اینکه در صفحه قبل ناشر الزویر انتخاب شده جستو فقط در ناشر الزویر انجام می گیرد.

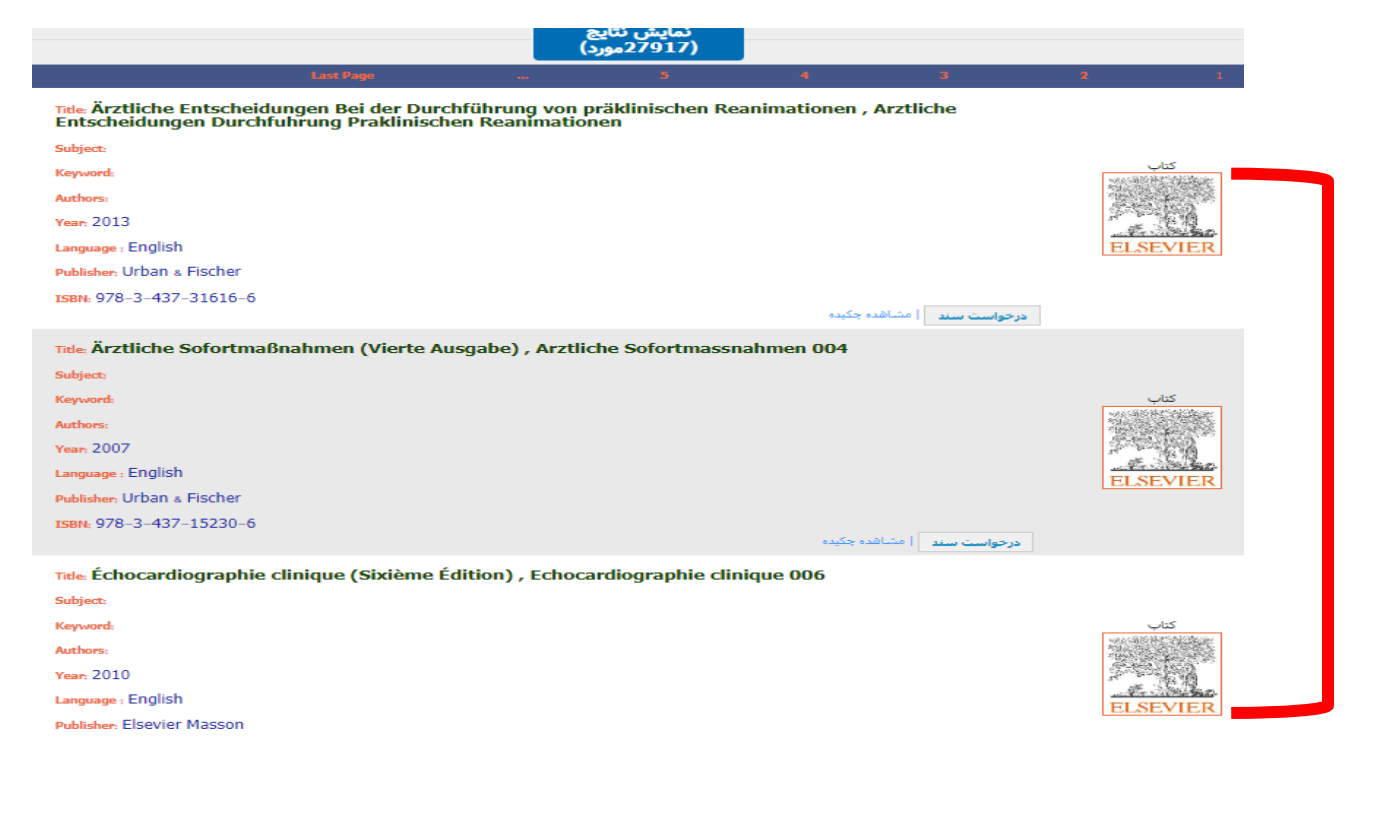

در قسمت پایین ناشر مورد نظر انتخاب می کنیم